# Kurzanleitung – Temporäre private Nutzung von NI-Produkten

### 1. Browser-Einstellungen

- JavaScript aktivieren
- Cookies zulassen
- Popup-Blocker deaktivieren

# 2. Persönliches NI-Benutzerprofil anlegen <u>und</u> auf Bestätigungs-Mail warten

https://lumen.ni.com/nicif/create.xhtml

### 3. Software-Download 3.1. LabVIEW Student Software Suite Herbst 2019 *(bei 64-bit inkl. DIAdem)*

https://www.ni.com/de-de/support/downloads/software-products/download.labview-student-software-suite.html#33338

<u>Auswahl</u>: Windows; Fall 2019; 32- oder 64-bit; Deutsch oder Englisch

Hinweise zur Version in Deutsch:

... bei 32-bit-Version  $\rightarrow$  LabVIEW in Deutsch

... bei 64-bit-Version  $\rightarrow$  LabVIEW in Englisch <u>und</u> DIAdem in Deutsch

# 3.2. DIAdem 2019 (nur DIAdem)

https://www.ni.com/de-de/support/downloads/software-products/download.diadem.html#311968

Auswahl: Windows; 2019; 64-bit; Deutsch oder Englisch (... nur in 64-bit verfügbar)

# 4. Software-Installation und -Aktivierung (inkl. Verlängerung der Testperiode)

Die Installation – durchzuführen mit Admin-Rechten – erfordert einen Internetzugang und erfolgt über den sog. Paketmanager, der als erstes Paket installiert wird.

Die Installation ist <u>abzubrechen</u>, wenn das Softwareaktivierungs-Fenster erscheint! Der Rechner ist neu zu starten.

Nach dem Rechner-Neustart ist im Startmenü unter *National Instruments* mit Admin-Rechten der *NI-Lizenzmanager* auszuführen – die sog. ,Evaluierungs-Version' ist nunmehr ersichtlich und für <u>14 Tage</u> verfügbar.

Zum Aktivieren der Software und zum Verlängern der Testperiode ist jetzt der Button ,Software aktivieren' sowie der Button ,ZUM AKTIVIEREN ANMELDEN' anzuklicken – es hat die Anmeldung am persönlichen *NI-Benutzerprofil* zu erfolgen.

Im danach erscheinenden ,Software aktivieren '-Fenster ist <u>unten</u> der Button ,TESTPERIODE VERLÄNGERN' anzuklicken – die Testperiode wird somit auf <u>45 Tage</u> erhöht!

Das Fensters ist durch Betätigen des "BEENDEN'-Button zu schließen.

Im NI-Lizenzmanager erscheint jetzt die Evaluierungsversion mit dem Zusatz: 45 *Tage übrig* Der NI-Lizenzmanager kann beendet werden.

Beim ersten Start von LabVIEW bzw. DIAdem erscheint erneut ein Fenster mit der Ausschrift "Ihr Volumenlizenzserver wurde nicht gefunden." In der unteren Fenster-Leiste <u>muss</u> jetzt im Auswahlfeld ,MICH BEIM ABLAUF ERINNERN' ausgewählt werden – danach schließt sich das Fenster selbständig und das Programm startet!

### 5. Software-Deinstallation (komplett)

Um eine komplette Deinstallation der NI-Produkte zu erzielen, sind in dieser Reihenfolge folgende Schritte erforderlich.

#### 5.1. Nutzung des NI-Paketmanagers

Im Startmenü unter *National Instruments* mit Admin-Rechten den *NI-Lizenzmanager* ausführen, auf ,INSTALLIERT'-Reiter klicken, alle Produkte anhaken und ,ENTFERNEN'-Button betätigen. Den Aufforderungen (inkl. dem Rechner-Neustart) folgen.

#### 5.2. Deinstallation des NI-Paketmanagers

Nach dem Rechner-Neustart unter *Systemsteuerung*  $\rightarrow$  *Programme und Feature*  $\rightarrow$  *"NI Package Manager* 64-*bit"* auswählen und deinstallieren. Dabei ist die Warnung zu quittieren.

#### 5.3. Deinstallation der restlichen NI-Sofware

Unter *Systemsteuerung*  $\rightarrow$  *Programme und Feature*  $\rightarrow$  *"National Instruments Software"* auswählen und deinstallieren. Gg.-falls einer Aufforderung zum Neustart des Rechners folgen.